#### <u>คู่มือการใช้งาน Cloud PC สำหรับ iPad</u>

#### แนะนำแอป

แอปนี้ช่วยให้คุณเข้าสู่ระบบคลาวด์บนเดสก์ท็อปได้อย่างง่ายดาย หลังจากเข้าสู่ระบบแล้ว คุณสามารถใช้ iPad ในการ ควบคุมเดสก์ท็อปบนคลาวด์ได้อย่างลื่นไหลและสะดวกสบาย

#### วิธีออกจากคลาวด์เดสก์ท็อป

1. แตะที่ไอคอนลูกศรกลมบริเวณขอบหน้าจอของคลาวด์เดสก์ท็อป จากนั้นเลือกปุ่มออกสีแดงเพื่อออกจากระบบ

 เมื่อออกจากคลาวด์เดสก์ท็อปแล้ว คุณจะถูกนำกลับไปยังหน้าจอรายการทรัพยากร ซึ่งคุณสามารถเลือกออกจากระบบ หรือเปลี่ยนไปใช้แหล่งข้อมูลอื่นได้ตามต้องการ

**สำคัญ**: ห้ามปิดระบบคลาวด์เดสก์ท็อปจากเมนูเริ่ม หากทำการปิดระบบ คุณจะไม่สามารถเชื่อมต่อกลับไปที่เดสก์ท็อปได้ อีก ต้องรีสตาร์ทคลาวด์เดสก์ท็อปจากหน้าจอรายการทรัพยากรเสียก่อน จึงจะสามารถเชื่อมต่อใหม่ได้

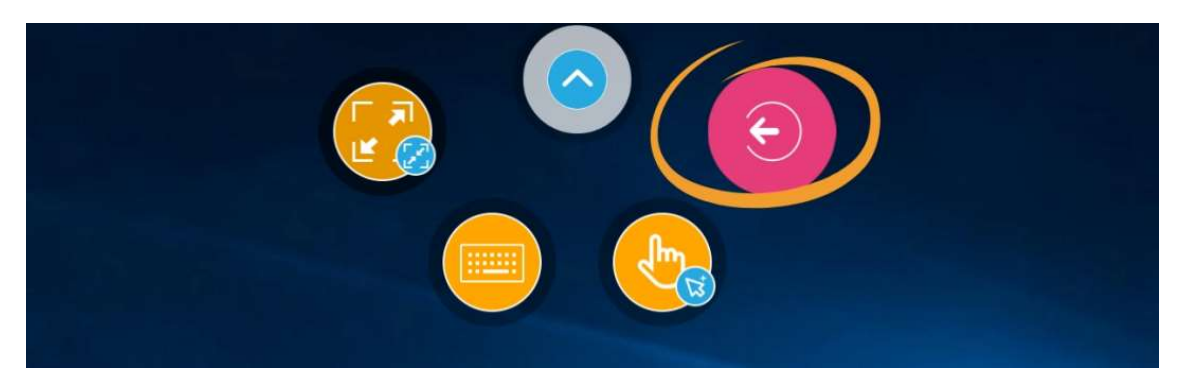

### วิธีสลับระหว่างโหมดสัมผัสและโหมดตัวชี้

แตะไอคอนลูกศรกลมที่ขอบหน้าจอของคลาวด์เดสก์ท็อป จากนั้นแตะปุ่มโหมดการทำงานเพื่อสลับระหว่างโหมดสัมผัส และโหมดตัวขี้

### โหมดสัมผัส:

ในโหมดสัมผัส คุณสามารถควบคุมคลาวด์เดสก์ท็อปได้เหมือนกับการใช้งานโทรศัพท์มือถือ ไม่ว่าจะเป็นการสัมผัส การ แตะ หรือการแตะสองครั้ง แต่ความแม่นยำของการควบคุมอาจได้รับผลกระทบจากขนาดปลายนิ้วของคุณ

### โหมดตัวชี้:

ในโหมดตัวชี้ จะมีตัวชี้ปรากฏบนหน้าจอ คุณสามารถลากตัวชี้เพื่อจัดตำแหน่งได้อย่างแม่นยำก่อนการแตะหรือแตะสอง ครั้ง ซึ่งโหมดนี้ช่วยให้คุณควบคุมได้อย่างแม่นยำมากยิ่งขึ้น

## วิธีเปิดใช้งานคีย์บอร์ดบนคลาวด์เดสก์ท็อป

แตะไอคอนลูกศรกลมที่ขอบหน้าจอของเดสก์ท็อปคลาวด์ จากนั้นแตะปุ่มคีย์บอร์ดเพื่อแสดงหรือซ่อนปุ่มคีย์บอร์ดที่อยู่ ด้านล่าง ทั้งนี้คุณยังสามารถใช้การแตะสองนิ้วบนหน้าจอเพื่อสลับการมองเห็นปุ่มเหล่านี้ได้

ปุ่มช้าย: แสดงปุ่มพึงก์ชัน รวมถึงปุ่มลัดและปุ่มลูกศรทั่วไป (สามารถปรับแต่งปุ่มเหล่านี้ได้ตามต้องการ)

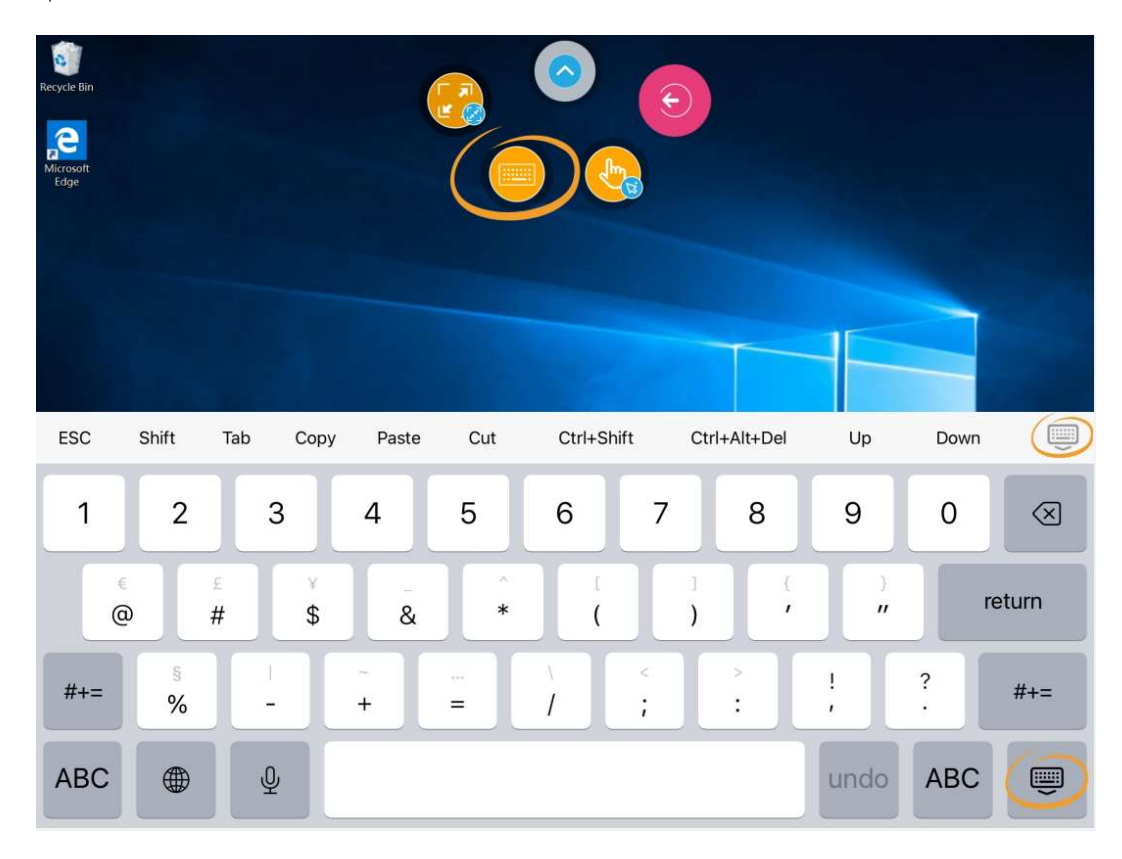

ปุ่มขวา: ใช้เพื่อแสดงและซ่อนแป้นพิมพ์

# วิธีการใช้ระบบสัมผัสบนคลาวด์เดสก์ท็อป

แตะ: คลิก

แตะสองครั้ง: ดับเบิลคลิก

กดค้าง: คลิกขวา

บีบ/ขยาย: ซูมออก/ซูมเข้า

ลาก (แนวตั้ง): เลื่อนขึ้น/ลง

กดและลาก: ลากเพื่อเลือกสิ่งที่ต้องการ

# แตะด้วยสามนิ้ว: แสดงหรือซ่อนแป้นพิมพ์

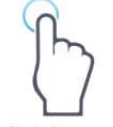

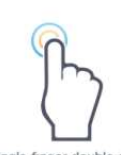

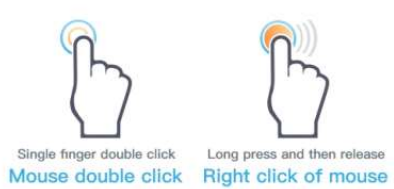

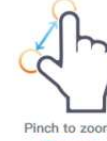

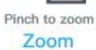

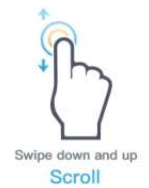

Single finger tap Mouse click

Hold down and slide
Drag

Three fingers tap Show/hide keyboard